## **Plug-in Reference**

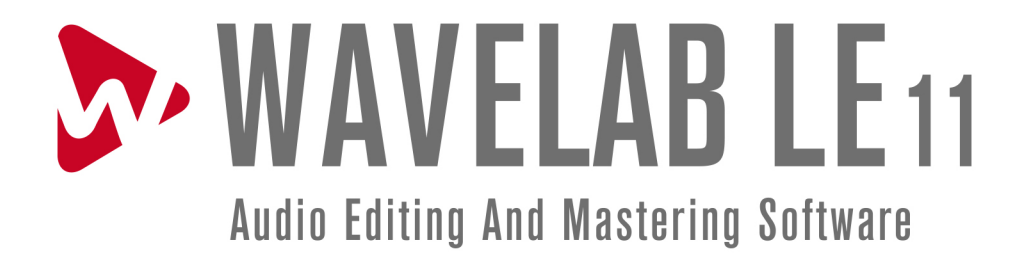

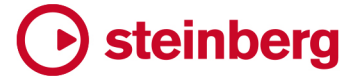

The Steinberg Documentation Team: Cristina Bachmann, Heiko Bischoff, Lillie Harris, Christina Kaboth, Insa Mingers, Matthias Obrecht, Sabine Pfeifer, Benjamin Schütte

Translation: Ability InterBusiness Solutions (AIBS), Moon Chen, Jérémie Dal Santo, Rosa Freitag, Josep Llodra Grimalt, Vadim Kupriianov, Filippo Manfredi, Roland Münchow, Boris Rogowski, Sergey Tamarovsky

This document provides improved access for people who are blind or have low vision. Please note that due to the complexity and number of images in this document, it is not possible to include text descriptions of images.

The information in this document is subject to change without notice and does not represent a commitment on the part of Steinberg Media Technologies GmbH. The software described by this document is subject to a License Agreement and may not be copied to other media except as specifically allowed in the License Agreement. No part of this publication may be copied, reproduced, or otherwise transmitted or recorded, for any purpose, without prior written permission by Steinberg Media Technologies GmbH. Registered licensees of the product described herein may print one copy of this document for their personal use.

All product and company names are <sup>™</sup> or <sup>®</sup> trademarks of their respective owners. For more information, please visit www.steinberg.net/trademarks.

© Steinberg Media Technologies GmbH, 2022.

All rights reserved.

WaveLab LE\_11.0.20\_en-US\_2021-12-01

## **Table of Contents**

- 4 WaveLab-specific Plug-ins
- 4 Resampler
- 4 Leveler
- 5 Peak Master
- 5 Silence

#### 6 Steinberg VST 3 Plug-ins

- 6 AutoPan
- 7 Chorus
- 8 Compressor
- 10 Gate
- 11 Limiter
- 12 RoomWorks SE
- 13 StereoDelay
- 14 StereoEnhancer
- 15 StudioEQ
- 17 Index

## WaveLab-specific Plug-ins

WaveLab-specific plug-ins use the plug-in format of WaveLab, and cannot be used with other applications.

- WaveLab-specific plug-ins can only be used in the **Master Section**.
- You can specify which plug-ins should be available on the **Effects** pane of the Master Section by using the **Plug-in Settings** dialog.

## Resampler

This plug-in is a professional sample rate converter providing exceptional transparency and preservation of the frequency content. It is only available in the **Master Section**.

NOTE

This plug-in is very CPU consuming, especially in high quality modes.

#### Output Sample Rate 44 100 Hz 🔻

#### **Output Sample Rate**

Defines the output sample rate while the input sample rate is determined by the sample rate of the active audio file or audio montage.

## Leveler

This plug-in is useful for correcting an imbalance or adjusting levels between stereo channels, or for mixing down to mono.

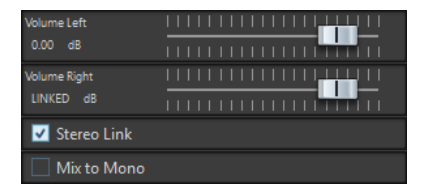

#### Volume Left/Volume Right (-48 dB to 12 dB)

Governs how much of the signal is included in the left and/or right channel of the output bus.

#### **Stereo Link**

If this option is activated, **Volume Right** delivers the gain that is set for **Volume Left**.

#### Mix to Mono

If this option is activated, a mono mix of the stereo channels is delivered to the output bus.

## **Peak Master**

This is a basic plug-in that minimizes peaks in your audio file, allowing a louder mix without clipping. It is useful in taming dynamic instruments.

It is primarily used as a brickwall limiter. For example, you can limit audio peaks without altering the rest of the audio signal. In this case, set **Input Gain** to 0 dB and **Out Ceiling** to 0 dB, to achieve a clip-free audio signal. When used in this way, **Peak Master** is an excellent plug-in to succeed a resampler plug-in, and to proceed a dithering plug-in.

| Input Gain  | l |   |    | I | I | I | ŀ | I | 1 | ł | I | I | I | I | ١ | I | I | I | I | I | ١ | 1 |
|-------------|---|---|----|---|---|---|---|---|---|---|---|---|---|---|---|---|---|---|---|---|---|---|
| 0.00 dB     |   |   |    | I |   | I | h | I | I | ī |   |   |   |   | I |   |   |   |   |   | I |   |
| Out Ceiling | l | I | 11 | I | I | I | I | I | ١ | ١ | ١ | I | I | I | I | ١ | I | I | I | l | 1 |   |
| 0.00 dB     |   |   |    | I | I | I | I | I | I | I | I | I | I | I | I | I | I | I | I | ľ | I |   |
| Softness    |   |   |    | I |   | I |   | I |   | l |   | ļ |   | ł |   | I |   | I |   | I |   |   |
| 0.00        |   |   |    | I |   |   |   |   |   | ł |   |   |   | 1 |   |   |   |   |   |   |   |   |

#### Input Gain

Values range from -12 dB to 24 dB.

#### **Out Ceiling**

This is the maximum level of the output signal. Values range from -18 dB to 0 dB.

#### Softness

This governs the speed at which the signal becomes unaffected after limiting has been triggered on some samples. Values range from -5 to +5.

## Silence

This plug-in provides a simple way of inserting a precise period of silence at the start or at the end of an audio file. Use this plug-in to add silence at the end of a file, so that the tail of a reverb plug-in does not cut immediately at the end of the file.

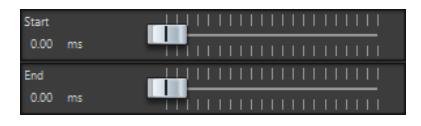

#### Start

Use the slider to insert from 0 to 60,000 ms of silence at the start of the file.

#### End

Use the slider to insert from 0 to 60,000 ms of silence at the end of the file.

# **Steinberg VST 3 Plug-ins**

In WaveLab there is no limitation to the use of VST plug-ins. They can be used wherever plug-ins can be inserted.

- You can specify which VST plug-ins should be available in the **Effects** pane of the Master Section by using the **Plug-in Settings** dialog.
- You can exclude VST plug-ins completely from WaveLab.
- VST plug-ins have their own preset handling. You can save or load effect programs (presets).

## AutoPan

This auto-pan effect provides several parameters to modulate the left/right stereo position. You can use presets or create individual curves for the modulation waveform. **AutoPan** also allows for chopping effects by linking the modulation of left and right channel.

#### NOTE

The panning effect of this plug-in works only on stereo tracks.

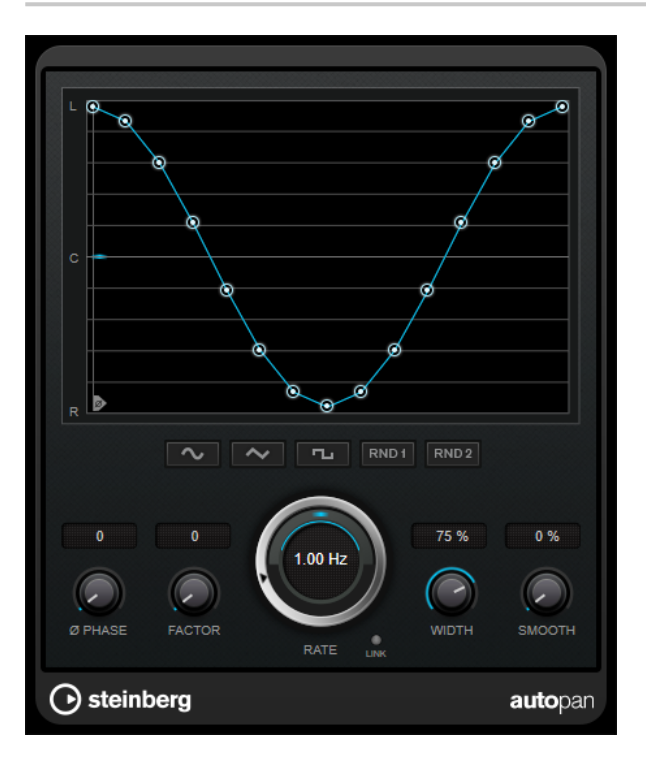

#### Waveform display

Shows the shape of the modulation waveform and allows you to manually adjust it. To draw an individual curve, click a node and move the mouse. To draw a straight line, **Shift** -click a node and move the mouse.

#### Waveform preset buttons

Allow you to select presets for the modulation waveform.

• Sine creates a smooth sweep.

- **Triangle** creates a ramp, that is, a linear movement from full right to full left and back.
- **Square** creates an instant jump to full right, then to full left, and then back to center.
- **Random One Shot** creates a random curve. Click this button again to create a new random curve.
- Random Continuous automatically creates a new random curve after each period.

#### Phase

Sets the offset for the starting point of the curve. If multiple **AutoPan** plug-ins are used on different tracks, for example, different offset settings for each track allow for a more organic overall sound.

#### Rate

Sets the auto-pan speed in Hertz and shows the movement within the panorama.

#### Link

If this button is activated, the left and right channel are modulated simultaneously. This results in a chopping effect instead of auto-panning.

In this mode, **Width** sets the intensity of the volume modulation.

#### Width

Sets the amount of deflection to the left and right side of the stereo panorama. If **Link** is activated, this parameter sets the intensity of the volume modulation.

#### Smooth

Allows you to smooth the transition between individual steps of the panorama curve.

## Chorus

This plug-in is a single-stage chorus effect. It doubles the audio that is sent into it with a slightly detuned version.

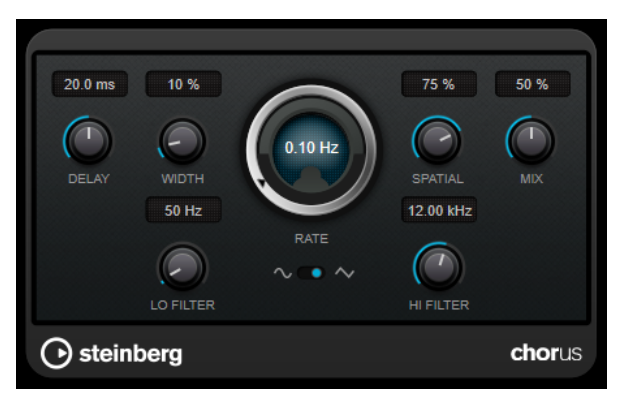

#### Delay

Affects the frequency range of the modulation sweep by adjusting the initial delay time.

#### Width

Sets the depth of the chorus effect. Higher settings produce a more pronounced effect.

#### **Spatial**

Sets the stereo width of the effect. Turn clockwise for a wider stereo effect.

#### Mix

Sets the level balance between the dry signal and the wet signal. If the effect is used as a send effect, set this parameter to the maximum value, as you can control the dry/effect balance with the send level.

#### **Waveform Shape**

Allows you to select the modulation waveform, altering the character of the chorus sweep. A sine and a triangle waveform are available.

#### Lo Filter/Hi Filter

Allow you to roll off low and high frequencies of the effect signal.

### Compressor

**Compressor** reduces the dynamic range of the audio, making softer sounds louder or louder sounds softer, or both.

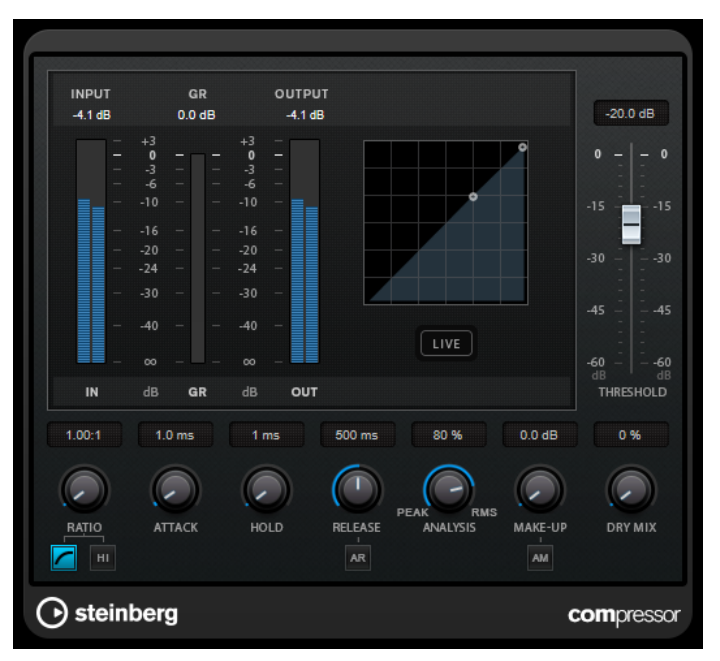

**Compressor** features a separate display that graphically illustrates the compressor curve that is shaped according to the **Threshold** and **Ratio** parameter settings. **Compressor** also features a **Gain Reduction** meter that shows the amount of gain reduction in dB, **Soft knee/Hard knee** compression modes, and a program-dependent auto feature for the **Release** parameter.

#### Threshold (-60 to 0 dB)

Determines the level where the compressor kicks in. Only signal levels above the set threshold are processed.

#### Ratio

Sets the amount of gain reduction applied to signals above the set threshold. A ratio of 3:1 means that for every 3 dB the input level increases, the output level increases by 1 dB.

#### Soft Knee

If this button is deactivated, signals above the threshold are compressed instantly according to the set ratio (hard knee). If **Soft Knee** is activated, the onset of compression is more gradual, producing a less drastic result.

#### **High Ratio**

Sets the ratio to a fixed value of 20:1.

#### Make-Up (0 to 24 dB or Auto mode)

Compensates for output gain loss caused by compression. If **Auto Make-Up Gain** is activated, the output is automatically adjusted for gain loss.

#### **Dry Mix**

Mixes the dry input signal to the compressed signal.

#### Attack (0.1 to 100 ms)

Determines how fast the compressor responds to signals above the set threshold. If the attack time is long, more of the early part of the signal passes through unprocessed.

#### Hold (0 to 5000 ms)

Sets the time the applied compression affects the signal after exceeding the threshold. Short hold times are useful for DJ-style ducking, while longer hold times are required for music ducking, for example, when working on a documentary film.

#### Release (10 to 1000 ms or Auto mode)

Sets the time after which the gain returns to its original level when the signal drops below the threshold. If **Auto Release** is activated, the plug-in automatically finds the best release setting for the audio material.

#### Analysis (Pure Peak to Pure RMS)

Determines whether the input signal is analyzed according to peak or RMS values, or a mixture of both. A value of 0 is pure peak and 100 pure RMS. **RMS** mode operates using the average power of the audio signal as a basis, whereas **Peak** mode operates more on peak levels. As a general guideline, **RMS** mode works better on material with few transients such as vocals, and **Peak** mode works better for percussive material with a lot of transient peaks.

#### Live

If this button is activated, the look-ahead feature of the effect is deactivated. Lookahead produces more accurate processing, but adds a specific amount of latency as a trade-off. If **Live** mode is activated, there is no latency, which is better for live processing.

## Gate

Gating, or noise gating, silences audio signals below a set threshold. As soon as the signal level exceeds the threshold, the gate opens to let the signal through.

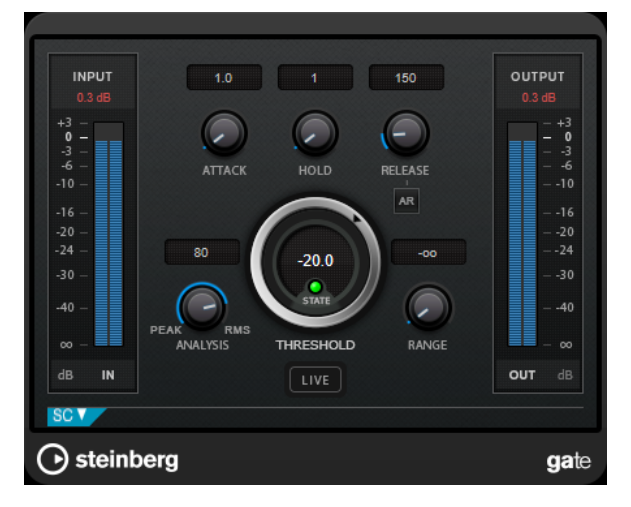

#### Attack (0.1 to 1000 ms)

Sets the time after which the gate opens when it is triggered.

#### NOTE

Deactivate the **Live** button to make sure that the gate is already open when a signal above the threshold is played back.

#### Hold (0 to 2000 ms)

Determines how long the gate remains open after the signal drops below the threshold level.

#### Release (10 to 1000 ms or Auto mode)

Sets the time after which the gate closes after the set **Hold** time. If **Auto Release** is activated, the plug-in automatically finds the best release setting for the audio material.

#### Threshold

Determines the level at which the gate is activated. Signal levels above the set threshold trigger the gate to open, and signal levels below the set threshold close the gate.

#### State LED

Indicates whether the gate is open (LED lights up in green), closed (LED lights up in red), or in an intermediate state (LED lights up in yellow).

#### Analysis (Pure Peak to Pure RMS)

Determines whether the input signal is analyzed according to peak or RMS values, or a mixture of both. A value of 0 is pure peak and 100 pure RMS. **RMS** mode operates using the average power of the audio signal as a basis, whereas **Peak** mode operates more on peak levels. As a general guideline, **RMS** mode works better on material with few transients such as vocals, and **Peak** mode works better for percussive material with a lot of transient peaks.

#### Range

Adjusts the attenuation of the gate when it is shut. If **Range** is set to minus infinite **\_\_\_\_**, the gate is completely shut. The higher the value, the higher the level of the signal that passes through the shut gate.

#### Live

If this button is activated, the look-ahead feature of the effect is deactivated. Lookahead produces more accurate processing, but adds a specific amount of latency as a trade-off. If **Live** mode is activated, there is no latency, which is better for live processing.

#### **Side-Chain Section**

#### Side-Chain

Activates the internal side-chain filter. The input signal can then be shaped according to the filter parameters. Internal side-chaining is useful for tailoring how the gate operates.

#### Monitor

Allows you to monitor the filtered signal.

#### Center

If **Side-Chain** is activated, this sets the center frequency of the filter.

#### **Q-Factor**

If **Side-Chain** is activated, this sets the resonance or width of the filter.

#### Filter Type (Low-Pass/Band-Pass/High-Pass)

If **Side-Chain** is activated, these buttons allow you to set the filter type to low-pass, band-pass, or high-pass.

## Limiter

**Limiter** is designed to ensure that the output level never exceeds a set output level, to avoid clipping in following devices.

|   | INPUT       | GR OUTP                                               | UT      |
|---|-------------|-------------------------------------------------------|---------|
|   |             | $ \begin{array}{cccccccccccccccccccccccccccccccccccc$ |         |
|   |             | GR OB OUT                                             |         |
|   | INPUT       | RELEASE OUTPU                                         | л       |
| C | ) steinberg |                                                       | limiter |

**Limiter** can adjust and optimize the **Release** parameter automatically according to the audio material, or it can be set manually. **Limiter** features separate meters for the input, output and the amount of limiting (middle meters).

#### Input (-24 to 24 dB)

Sets the input gain.

#### Release (0.1 to 1000 ms or Auto mode)

Sets the time after which the gain returns to its original level. If **Auto Release** is activated, the plug-in automatically finds the best release setting for the audio material.

#### Output

Sets the maximum output level.

## **RoomWorks SE**

**RoomWorks SE** is a smaller version of the **RoomWorks** plug-in. **RoomWorks SE** delivers high quality reverberation, but has fewer parameters and is less CPU demanding than the full version.

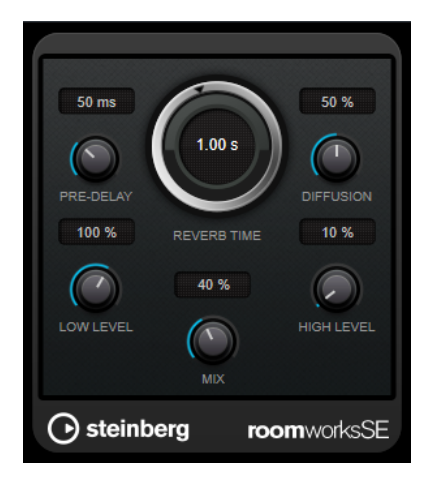

#### **Pre-Delay**

Determines how much time passes before the reverb is applied. This allows you to simulate larger rooms by increasing the time it takes for the first reflections to reach the listener.

#### **Reverb Time**

Allows you to set the reverb time in seconds.

#### Diffusion

Affects the character of the reverb tail. Higher values lead to more diffusion and a smoother sound, while lower values lead to a clearer sound.

#### Low Level

Affects the decay time of the low frequencies. Normal room reverb decays quicker in the high- and low-frequency range than in the mid-range. Lowering the level percentage causes low frequencies to decay quicker. Values above 100 % cause low frequencies to decay more slowly than the mid-range frequencies.

#### **High Level**

Affects the decay time of the high frequencies. Normal room reverb decays quicker in the high- and low-frequency range than in the mid-range. Lowering the level

percentage causes high frequencies to decay quicker. Values above 100 % cause high frequencies to decay more slowly than the mid-range frequencies.

#### Mix

Sets the level balance between the dry signal and the wet signal. When using **RoomWorks SE** inserted in an FX channel, you most likely want to set this to 100 %.

## StereoDelay

StereoDelay has two independent delay lines with freely specified delay time settings.

NOTE

This plug-in works only on stereo tracks.

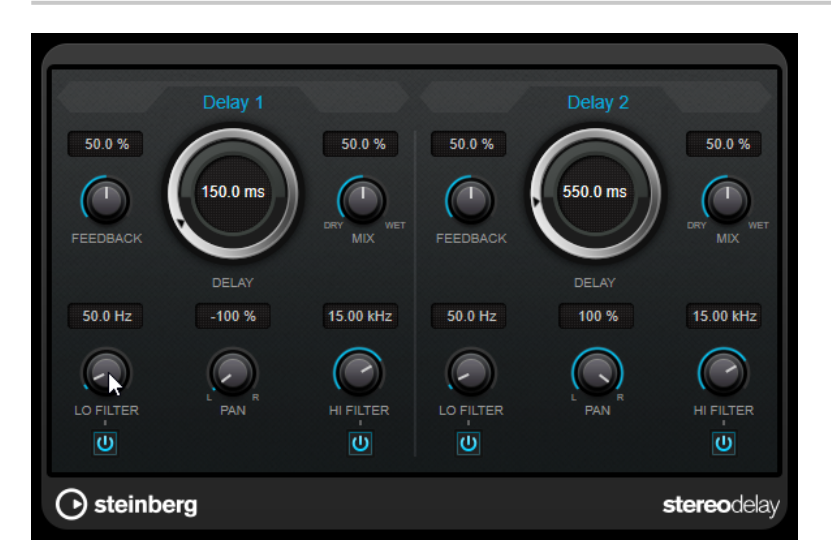

#### Feedback

Set the number of repeats for each delay.

#### Delay

Sets the delay time in milliseconds.

#### Mix

Sets the level balance between the dry signal and the wet signal. If the effect is used as a send effect, set this parameter to the maximum value, as you can control the dry/effect balance with the send level.

#### Lo Filter

Affects the feedback loop of the effect signal and allows you to roll off low frequencies. The button below the knob activates/deactivates the filter.

#### Pan

Sets the stereo position.

#### **Hi Filter**

Affects the feedback loop of the effect signal and allows you to roll off high frequencies. The button below the knob activates/deactivates the filter.

## StereoEnhancer

**StereoEnhancer** expands the stereo width of (stereo) audio material. It cannot be used with mono files.

NOTE

This plug-in works only on stereo tracks.

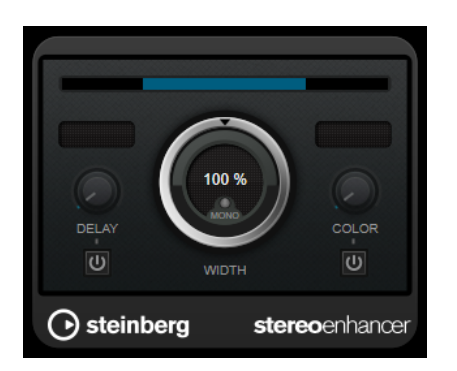

#### Delay

Increases the amount of differences between the left and right channels to further increase the stereo effect.

#### Width

Controls the width or depth of the stereo enhancement. Turn clockwise to increase the enhancement.

#### Mono

Switches the output to mono, to check for possible unwanted coloring of the sound which sometimes can occur when enhancing the stereo image.

#### Color

Generates additional differences between the channels to increase the stereo enhancement.

## **StudioEQ**

**Studio EQ** is a high-quality 4-band parametric stereo equalizer. All four bands can act as fully parametric peak filters. In addition, the low and high bands can act as either shelving filters (three types) or as cut filters (low-pass/high-pass).

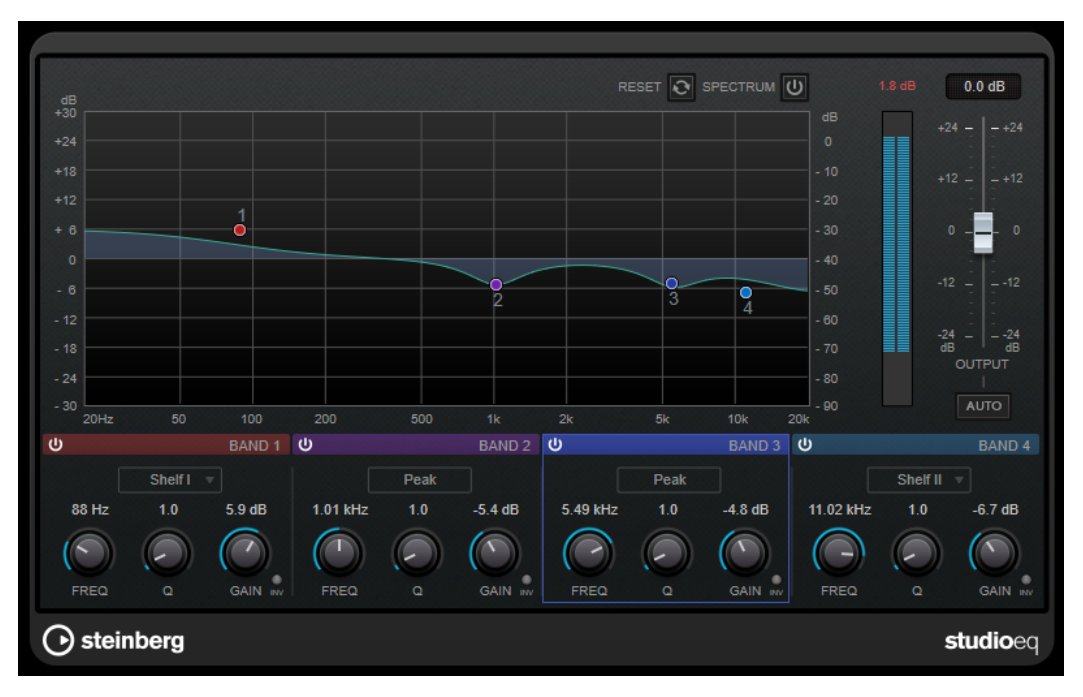

#### **Main Layout**

#### Reset

Alt/Opt -click this button to reset all parameter values.

#### Show Input/Output Spectrum

Shows the spectrum before and after filtering.

#### Output

Adjusts the overall output level.

#### Auto Gain

If this button is activated, the gain is automatically adjusted, keeping the output level nearly constant regardless of the EQ settings.

#### **Band Settings**

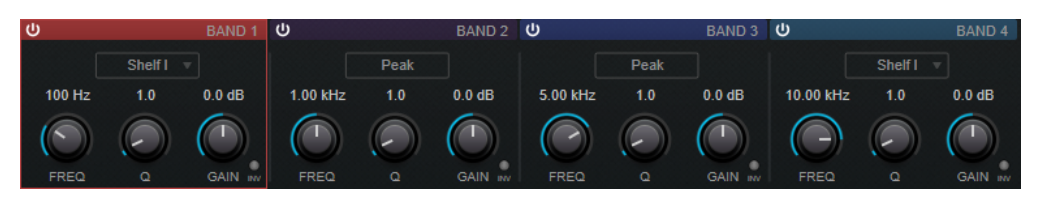

#### Activate/Deactivate Band

Activates/Deactivates the corresponding band.

#### NOTE

• If a band is deactivated, you can still modify its parameters.

#### Freq

Sets the frequency of the corresponding band. You can set the frequency either in Hz or as a note value. If you enter a note value, the frequency is automatically changed to Hz. For example, a note value of A3 sets the frequency to 440 Hz. When you enter a note value, you can also enter a cent offset. For example, enter A5 -23 or C4 +49.

#### NOTE

- You can adjust the **Freq** parameter of a band in the graphical editor by -clicking the corresponding handle and moving the mouse left and right.
- Ensure that you enter a space between the note and the cent offset. Only in this case, the cent offsets are taken into account.

#### Inv

Inverts the gain value of the filter. Use this button to filter out unwanted noise. When looking for the frequency to omit, it sometimes helps to boost it in the first place (set the filter to positive gain). After you have found the frequency of the noise, you can use the **Inv** button to cancel it out.

#### Q

For **Peak** filters, this parameter controls the width of the band. For **Shelf** filters, it adds a drop or a boost, depending on the gain setting of the band. For **Cut** filters, it adds a resonance.

#### NOTE

• You can adjust the **Q** parameter of a band in the graphical editor by -clicking the corresponding handle and moving the mouse up and down. Alternatively, you can point on the handle and turn the mouse wheel.

#### Gain

Sets the amount of attenuation/boost for the corresponding band.

#### NOTE

- You can adjust the Gain parameter of a band in the graphical editor by -clicking the corresponding handle and moving the mouse up and down.
- This parameter is not available for **Cut** filters.

#### **Filter type**

For the low and high band, you can choose between three types of shelving filters, a peak filter (band-pass), and a cut filter (low-pass/high-pass). If **Cut** mode is selected, the **Gain** parameter is fixed.

- **Shelf I** adds resonance in the opposite gain direction slightly above the set frequency.
- Shelf II adds resonance in the gain direction at the set frequency.
- Shelf III is a combination of Shelf I and II.

# Index

### Α

AutoPan <mark>6</mark>

## С

Chopper Effects AutoPan 6 Chorus Effects Chorus 7 Compressor 8 Compressors Compressor 8

## D

Delays StereoDelay 13

## G

Gates Gate 10

## L

Leveler 4 Limiter 11 Limiters Limiter 11

## Ρ

Peak Master 5 Plug-ins VST 3 6 WaveLab-specific 4

### R

Resampler 4 RoomWorks SE 12

## S

Sample rate Resampler 4 Silence 5 StereoDelay 13 StereoEnhancer 14 StudioEQ 15